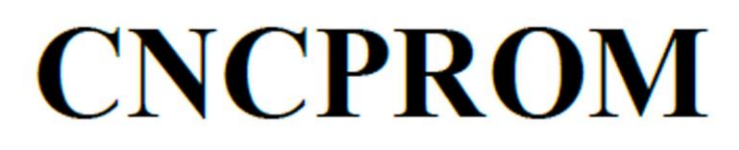

# Комплектуючі систем ЧПУ

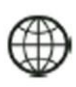

http://cnc.prom.ua/

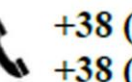

+38 (097)-100-30-30 +38 (096)-665-71-06

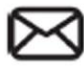

cncprom@ukr.net

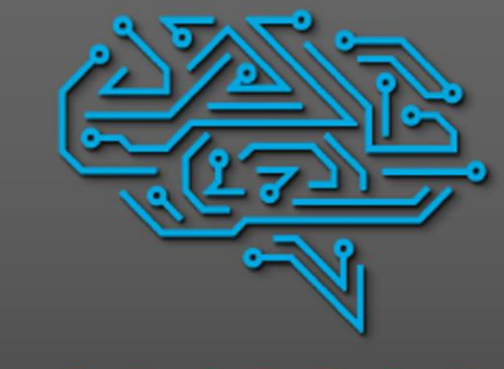

#### CNCPR O M

Лазерний фрезерно-гравірувальний верстат USB 3018 (лазер 1000 W + шпиндель 150W), 3 координати

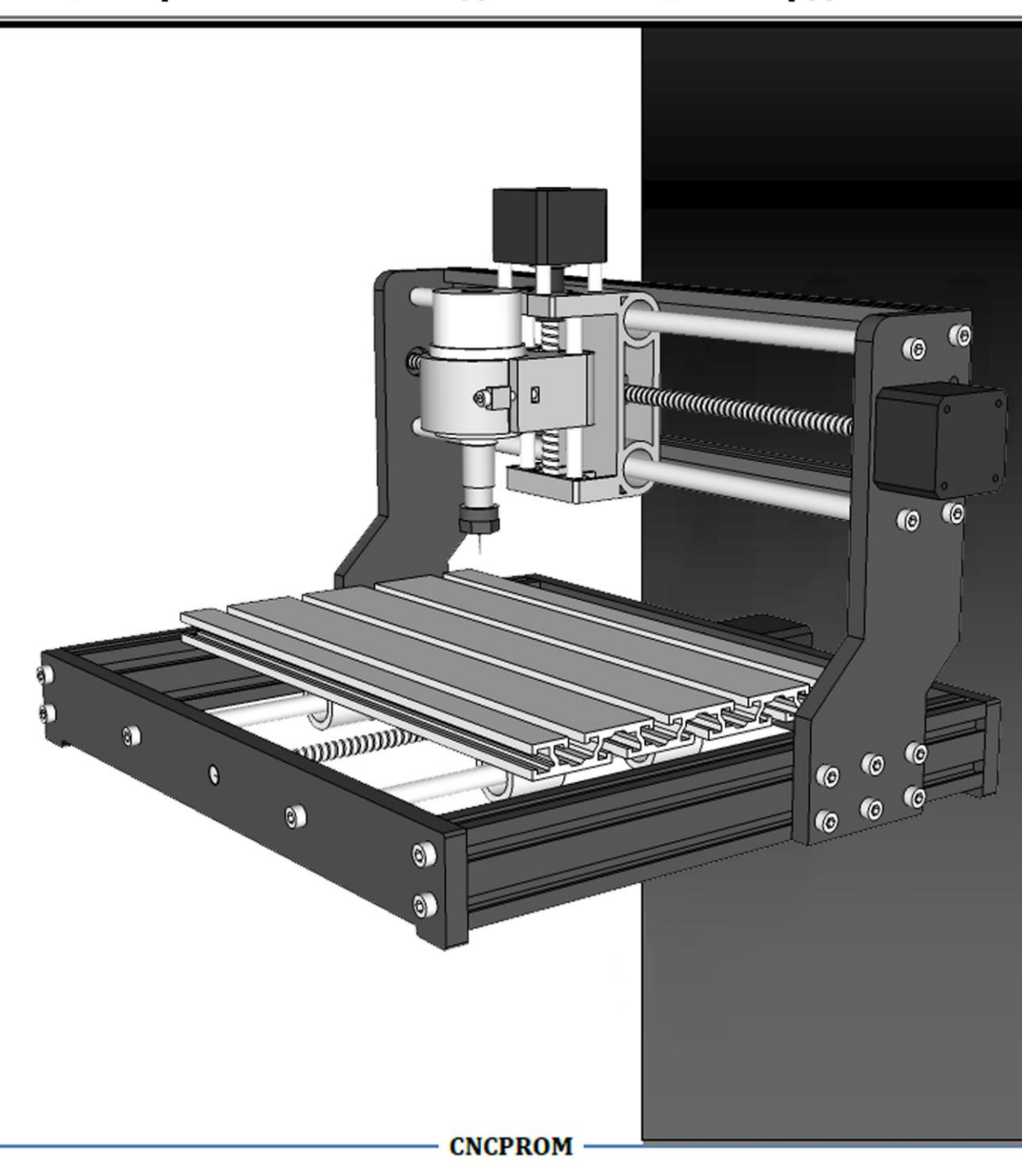

### - Бакелітові деталі:

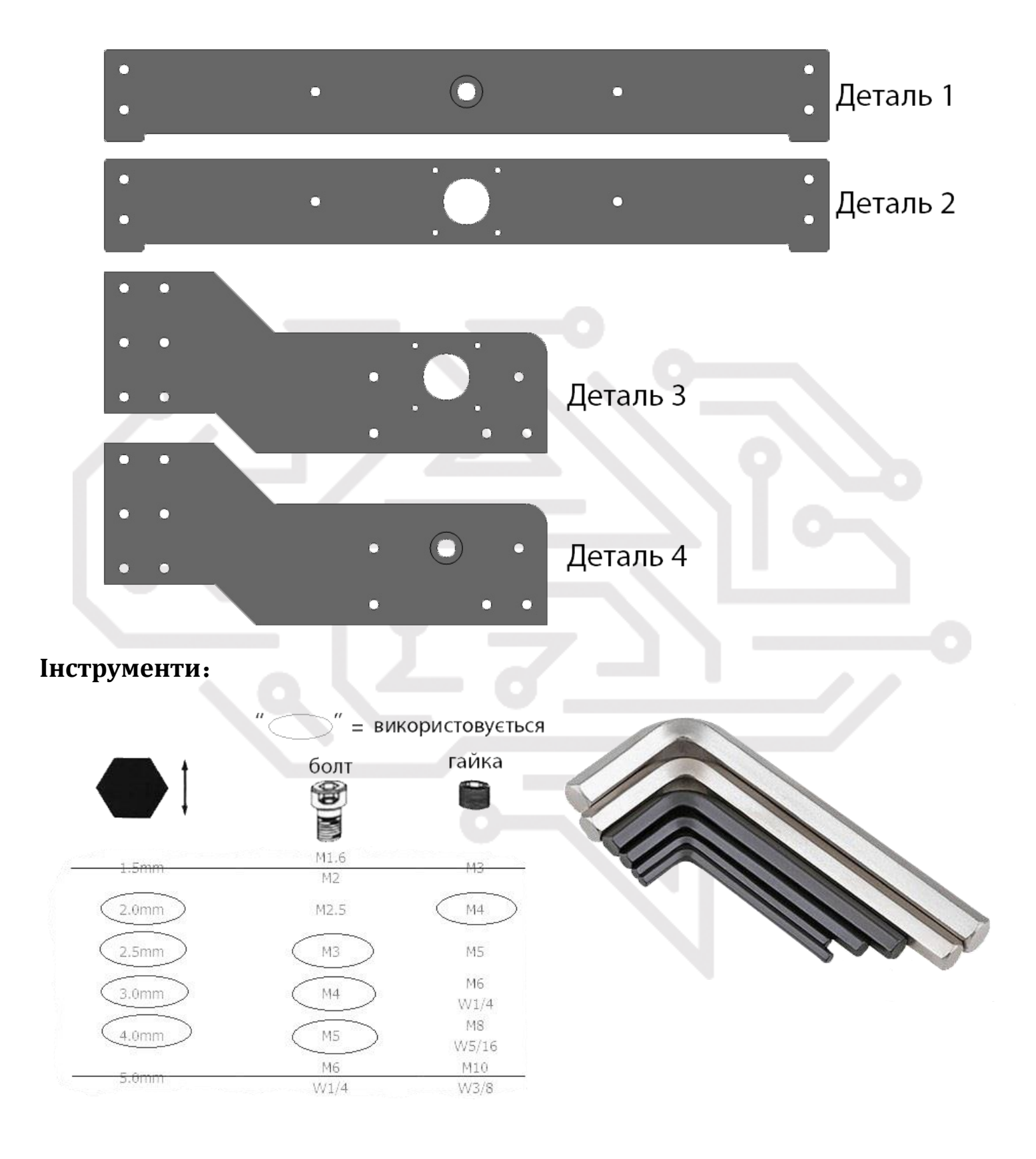

## Крок 1. Збірка основи

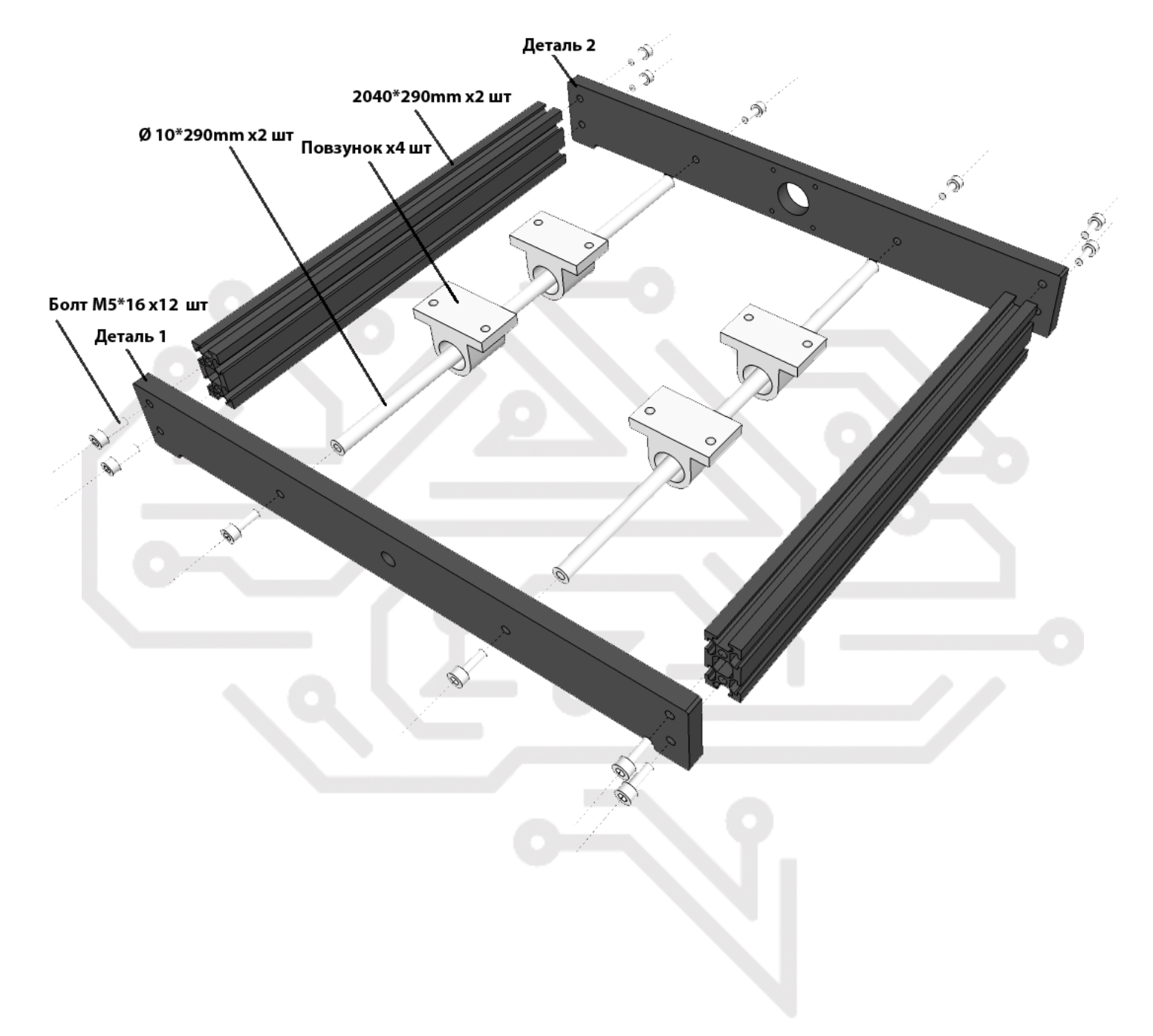

## Крок 2. Встановлення столу

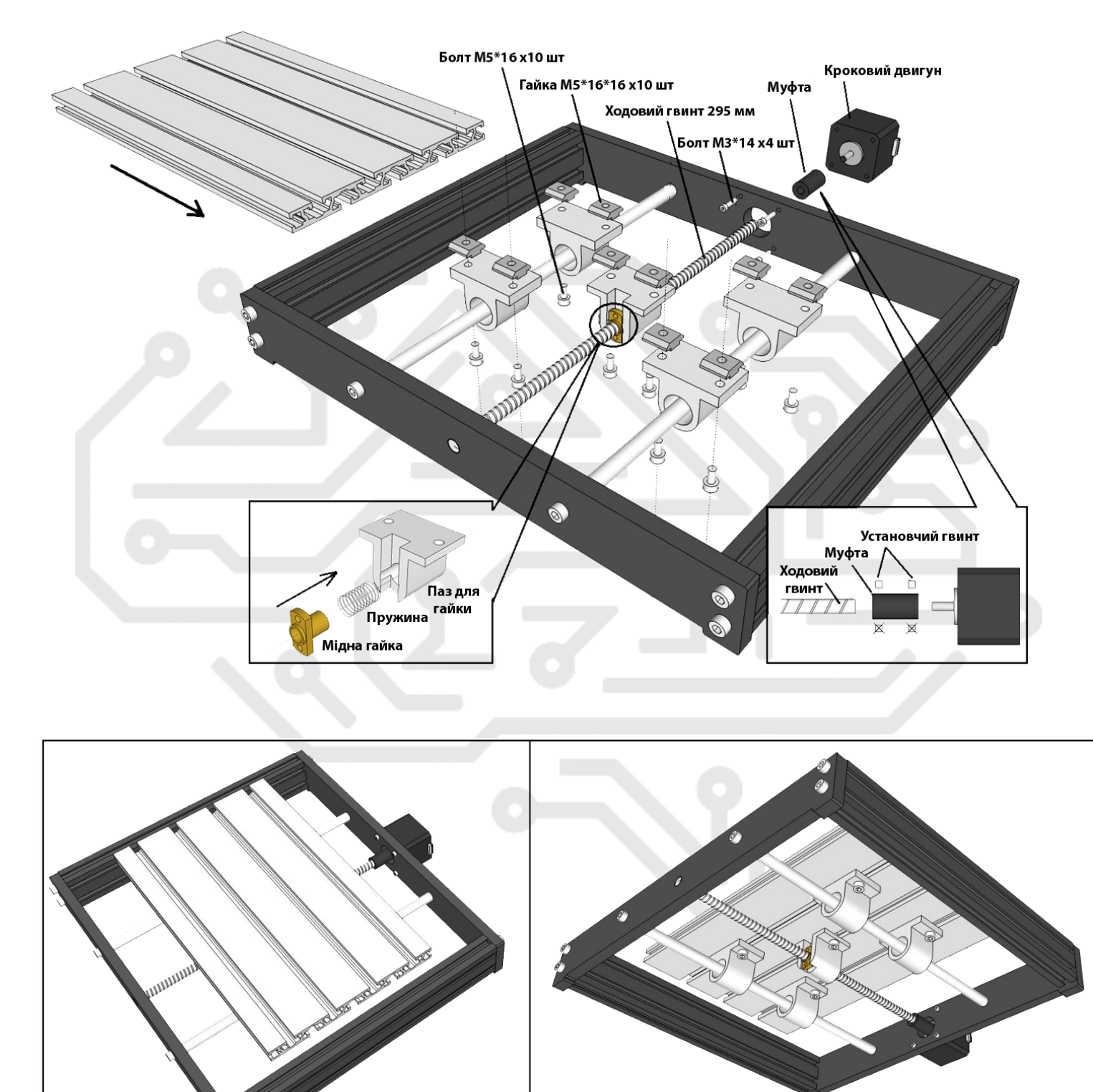

## Крок 3. Збірка основи осі Х

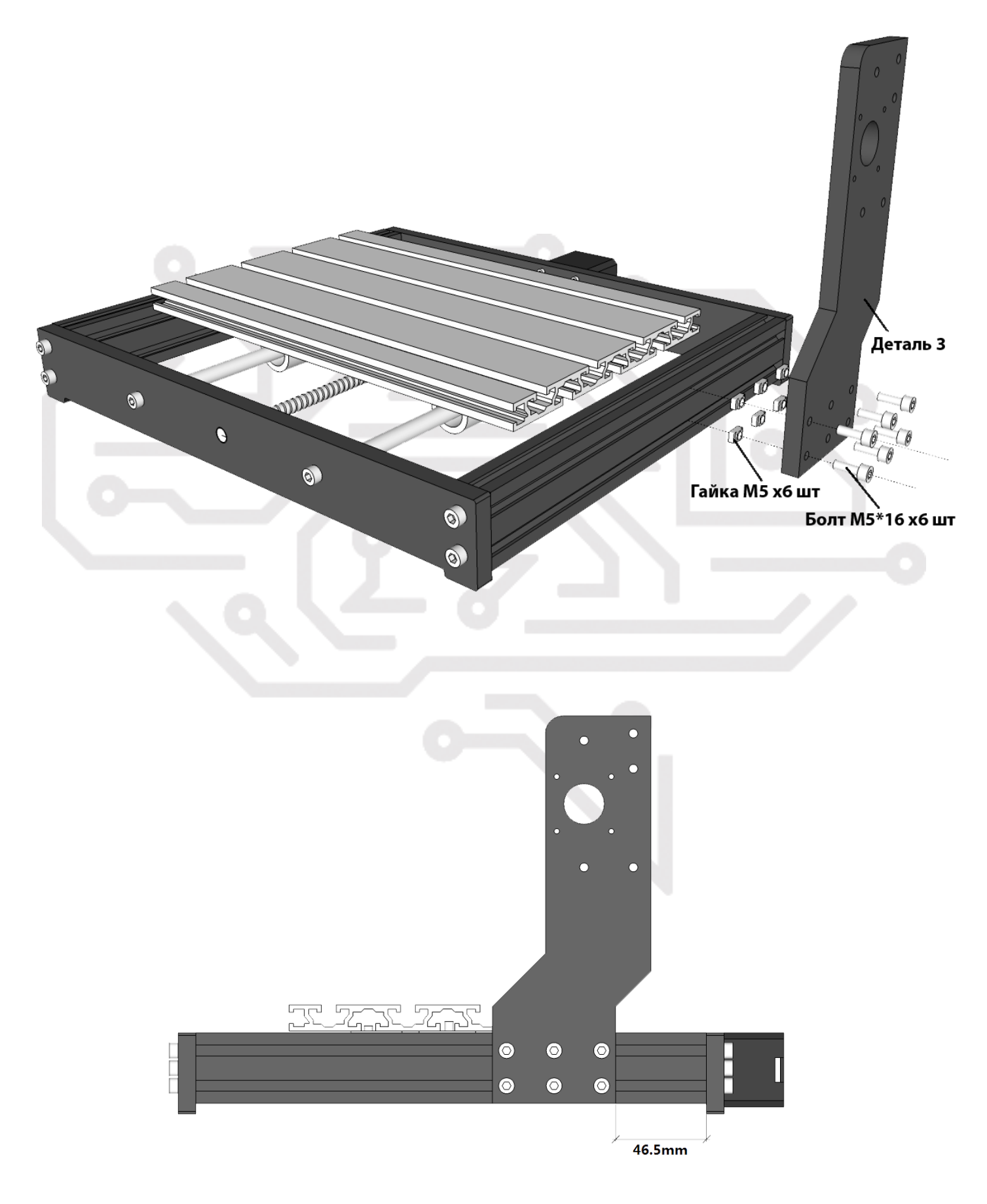

## Крок 4. Збірка осі Х та Z

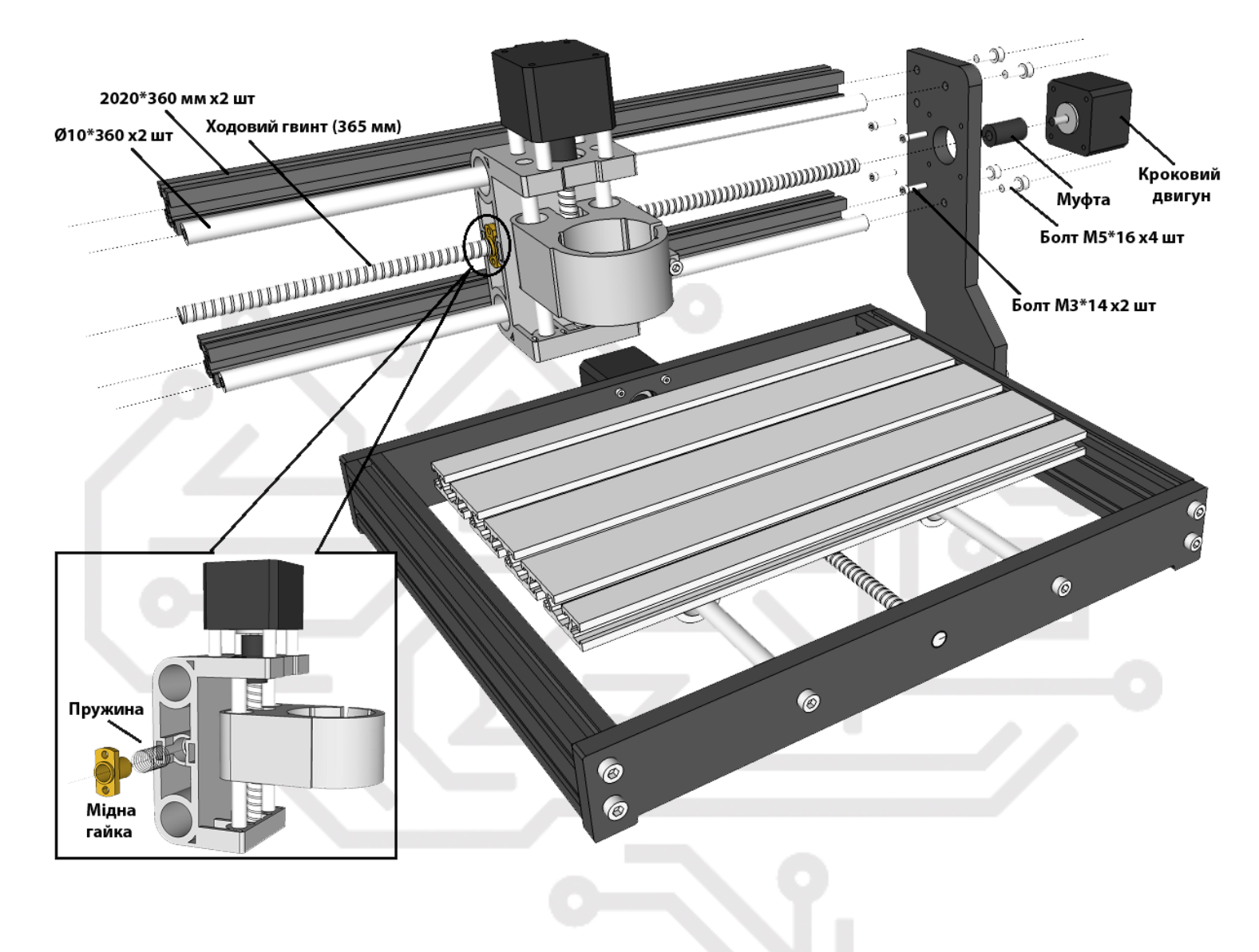

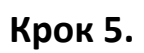

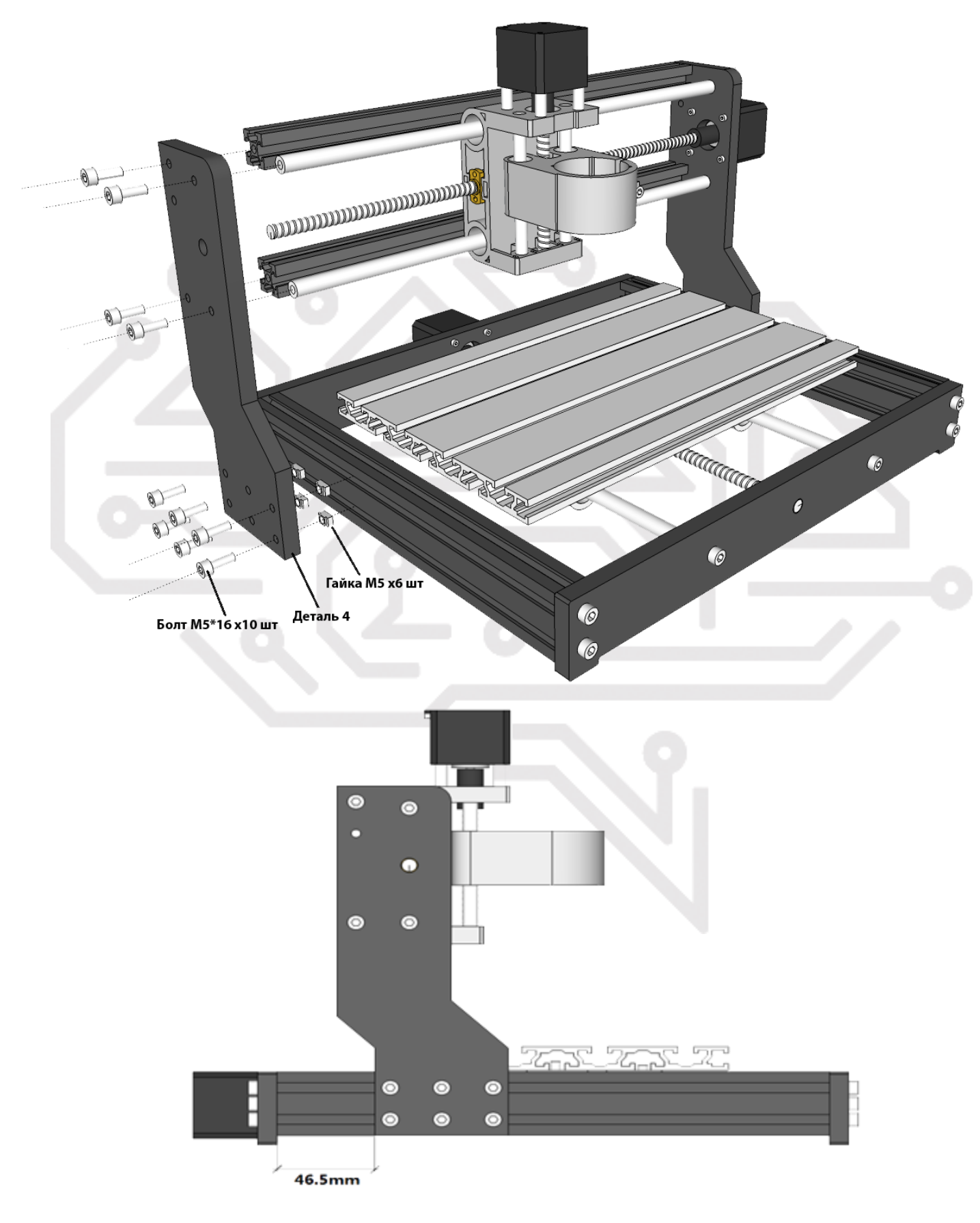

## Крок 6. Встановлення шпинделя

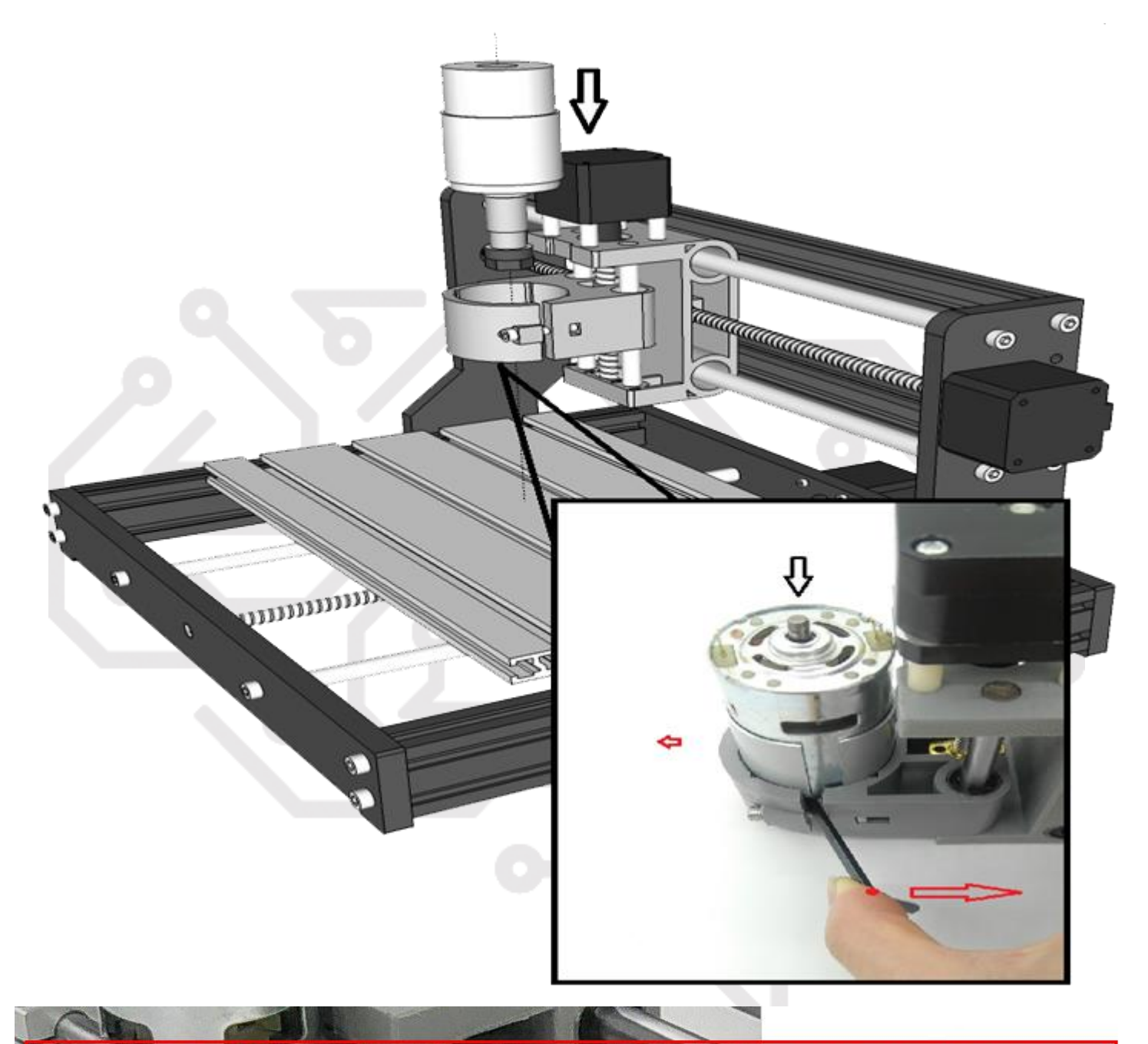

Затягніть болт без надмірних зусиль, щоб запобігти пошкодженню пластику!

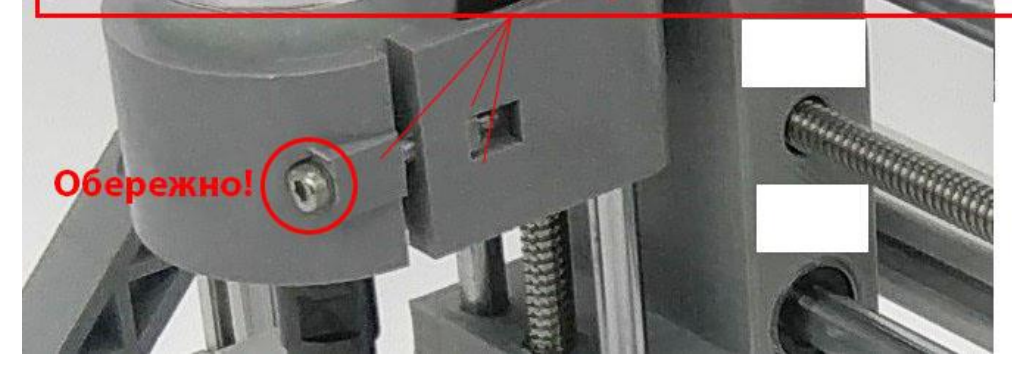

### Крок 7. Програмне забезпечення та драйвери

Встановіть драйвер (software  $\rightarrow$  Driver  $\rightarrow$  CH340SER.exe)

|          | PriverSetup(X64)                                                                                                    |   | PriverSetup(X64)                                    |
|----------|----------------------------------------------------------------------------------------------------|---|-----------------------------------------------------|
|          | Device Driver Install / UnInstall                                                                                   |   | Device Driver Install / UnInstall                   |
|          | Select INF File : CH341 SER.INF                                                                                     |   | DriverSetun                                         |
| →        | INSTALL         WCH.CN           Imstall         USB-SERIAL CH340           Imstall         11/04/2011, 3.3.2011.11 | - | The drive is successfully Pre-installed in advance! |
| CH340SER | HELP                                                                                                    |   | ОК                                                  |
|          |                                                                                                    |   |                                                     |

### Визначення СОМ-порту вашого пристрою:

• Windows XP: клацніть правою кнопкою миші на «Мій комп'ютер», виберіть «Керувати», виберіть «Диспетчер пристроїв».

• Windows 7: натисніть «Пуск». Клацніть правою кнопкою миші «Комп'ютер». Виберіть «Керувати». Виберіть «Диспетчер пристроїв» на лівій панелі.

• У корені розгорніть «Порти (СОМ & LPT)»

• Ваш пристрій буде послідовним портом USB (COMX), де «Х» означає номер COM, наприклад COM12.

• Якщо є кілька послідовних портів USB, клацніть правою кнопкою миші і перевірте виробника, апарат буде "CH340".

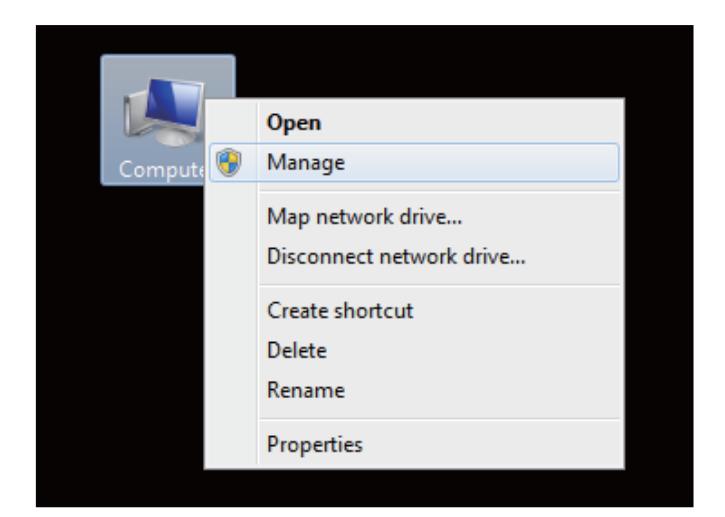

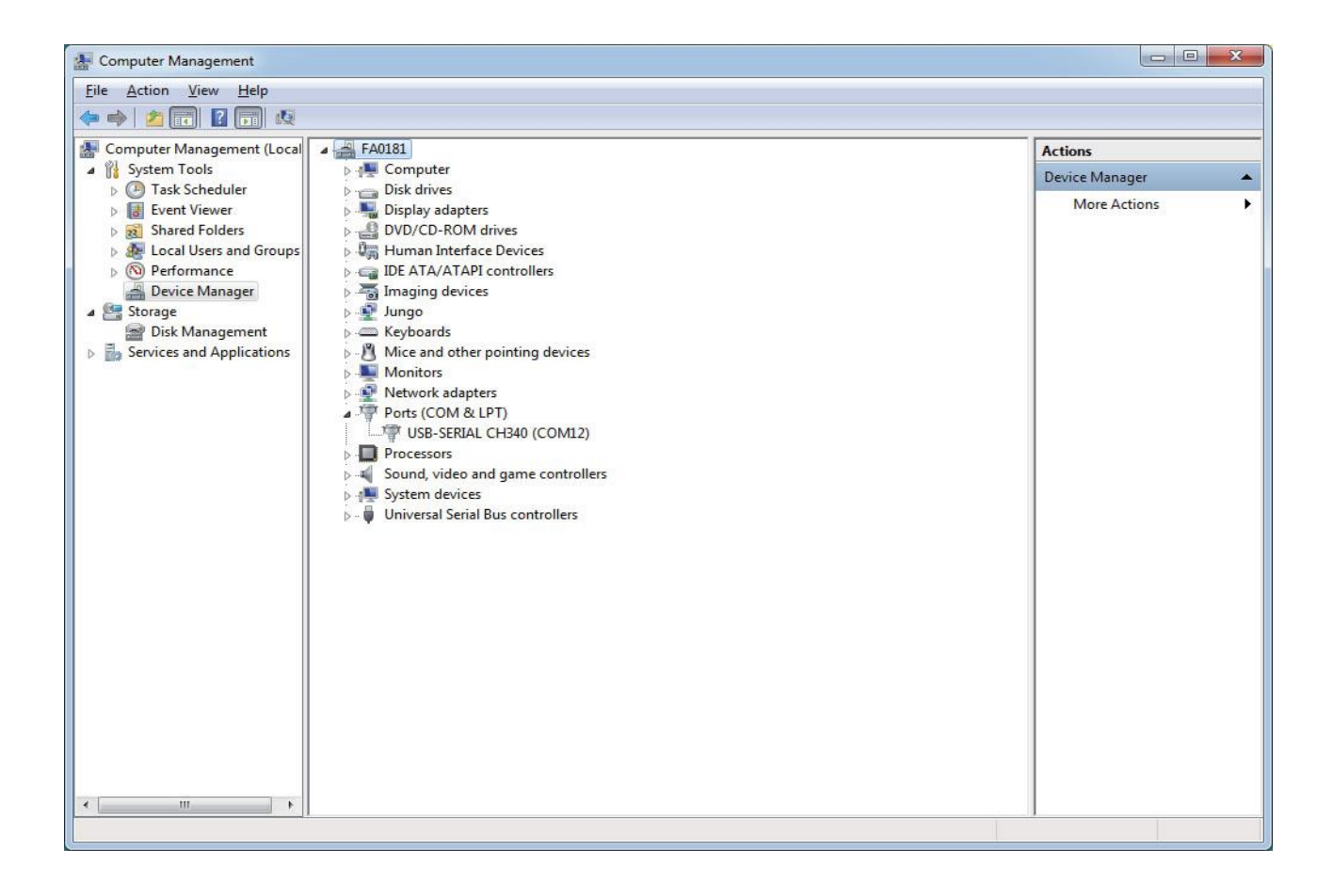

### Відкрийте програмне забезпечення GrblControl.exe

| C Grblcontrol (Candle)                                                                                                    |                                                                                                    |                                                                                                    |                                                                                                    |
|----------------------------------------------------------------------------------------------------|----------------------------------------------------------------------------------------------------|----------------------------------------------------------------------------------------------------|----------------------------------------------------------------------------------------------------|
| File Service Help                                                                                                    |                                                                                                    |                                                                                                    |                                                                                                    |
| G-code program                                                                                                    |                                                                                                    |                                                                                                    | State                                                                                                    |
| Crode program<br>X: 0.000 0.000<br>Y: 0.000 0.000<br>Z: 0.000 0.000<br>Z: 0.000 / 0.000<br>X: 0.000 / 0.000<br>X: 0.000 / 0.000 / 0.000<br>X: 0.000 / 0.000<br>X: 0.000 / 0.000<br>X: 0.000 / 0.000 / 0.000<br>X: 0.000 / 0.000 / 0.000<br>X: 0.000 / 0.000 / 0.000<br>X: 0.000 / 0.000 / 0.000<br>X: 0.000 / 0.000 / 0.000<br>X: 0.000 / 0.000 / 0.000 / 0.000<br>X: 0.000 / 0.000 / 0.000 | Settings<br>Connection<br>Sender<br>Machine information<br>Control<br>User commands<br>Heightmap<br>Parser<br>Visualizer<br>Tool model<br>Console<br>Panels<br>Colors<br>Font<br>Set to defaults | Connection<br>Port: CON12   Bead: 115200  Connection Port: CON12  Connection Port: CON12  Control Probe commands:  Control Probe commands:  Control Probe commands:  Control Probe commands:  Control Probe commands:  Control Prote commands:  Control Prote commands:  Prote commands: Prote commands: Pro | State<br>Work coordinates:<br>0 0 0 0<br>Bachine cordinates:<br>0 0 0 0<br>Status: Not connected<br>Control<br>Console<br>Step: 1<br>Feed: 555<br>Feed: 000<br>Console<br>Step: 1<br>Feed: 555<br>Feed: 555<br>Feed: 555<br>Console<br>Step: 1<br>Feed: 555<br>Feed: 555<br>Console<br>Step: 1<br>Feed: 555<br>Console<br>Step: 1<br>Console<br>Step: 1<br>Console<br>Console |
| Check mode 🗑 Autoscroll                                                                                                    |                                                                                                    | Open Reset Send , Pause Abort                                                                                                    |                                                                                                    |

Вікно консолі " [CTRL+X] < Grbl 1.1f ['\$' for help]" В разі успішного підключення.

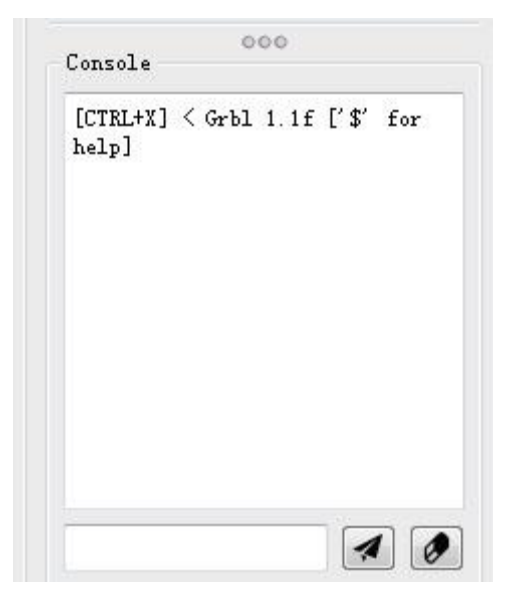

Вікно консолі «Помилка послідовного порту 1: Немає такого файлу чи каталогу» вказує на те, що підключення не вдалося.

| dir | erro<br>ector | or 1:<br>y | No  | such |  |
|-----|---------------|------------|-----|------|--|
|     |               |            |     |      |  |
|     |               |            |     |      |  |
|     |               |            |     |      |  |
|     |               |            | 7.0 |      |  |

## Використання GrblControl

| code progra                                   | an                                                              |                                                                               |                                                                                  | State                                                                                                    |
|-----------------------------------------------|-----------------------------------------------------------------|-------------------------------------------------------------------------------|----------------------------------------------------------------------------------|----------------------------------------------------------------------------------------------------|
| GC:G0 G54 C                                   | ат ага аво авч из из то ро со)<br>Швидкість шпинде<br>— Spinale | аля<br>Початок руху                                                           |                                                                                  | 0.000 0.000 0.00<br>Machine coordinates:<br>0.000 0.000 0.00<br>Status: Idle<br>Contral<br>() () (2) (2) (2) (2) (2) (2) (2) (2) (2 |
|                                               | Spred: 1000<br>1000<br>100%                                     | $100 = 100/1000 \rightarrow 10\%$<br>1000 = 1000/1000 $\rightarrow 100\%$ max |                                                                                  | - Spinite<br>Spied: 1000                                                                                                    |
|                                               |                                                                 |                                                                               |                                                                                  |                                                                                                    |
| : 0.000<br>: 0.000<br>: 0.000<br>: 000 / 0.00 | . 0.000<br>. 0.000<br>. 0.000<br>00 / 0.000                     | 000                                                                           | 00:00:00 / 00:00:00<br>Buffer: 0 / 0 / 0<br>Vertices: 145<br>FFS: 63             |                                                                                                    |
| 0.000<br>0.000<br>0.000<br>000 / 0.00         | 0.000<br>0.000<br>0.000<br>0.70.000<br>Command                  | 000<br>State                                                                  | 00:00:00 / 00:00:00<br>Buffer: 0 / 0 / 0<br>Vertices: 145<br>FFS: 63<br>Response |                                                                                                    |
| : 0.000<br>: 0.000<br>0.000 / 0.00<br>#       | . 0,000<br>0.000<br>0.000<br>0.000<br>Command                   | 000<br>State                                                                  | осями X Y Z                                                                      | Step:<br>Feed:<br>Keybeard centrol                                                                                                  |
| : 0.000<br>0.000<br>0.000 / 0.00<br>#         | 0.000<br>0.000<br>0.000<br>0.00<br>0.00<br>Command              | 000<br>State                                                                  | 00:00:00 / 00:00:00<br>Вибет: 0 / 0 / 0<br>Vertices: 145<br>FFS: 63              | Step: 1<br>Feed: 555<br>Keybeard control<br>Console<br>[CTRL+2] < Grbl 1.1f ['\$' fo                                                |

## Налаштування інструменту

| 📶 sainsmart.nc -                                                                      | Grblcontrol (Candle) |                            |                                                                                                    |                                          |                                                                                                    | x        |
|---------------------------------------------------------------------------------------|----------------------|----------------------------|----------------------------------------------------------------------------------------------------|------------------------------------------|----------------------------------------------------------------------------------------------------|----------|
| Eile Service F<br>G-code progra<br>[GC:00 G54 G<br>F/S: 0 / 0<br>X: 0.000<br>Y: 0.000 | 39. 812<br>10. 300   | икористовуйте<br>для керув | Під час<br>переміщення біт,<br>шлиндель повинен<br>бути увімкненим<br>Ше<br>Нуль ХҮ Нуль Z<br>е панель управління<br>ання фрезою | 0:00:00 / 00:01:56<br>Buffer: 0 / 0 / 00 | State<br>Work coordinates:<br>0.000 0.000 0.000<br>Machine coordinates:<br>0.000 0.000 0.000<br>Status: Idle<br>Control<br>Control<br>Co | »<br>•   |
| 39.812 / 10.                                                                          | 300 / 5.200          | 000                        |                                                                                                    | FPS: 62                                  | - Jog                                                                                                    |          |
| #                                                                                     | Command              | State                      | Response                                                                                                    |                                          |                                                                                                    |          |
| 1                                                                                     | G90                  | In queue                   |                                                                                                    |                                          | < Ø >                                                                                                    |          |
| 2                                                                                     | G1 Z5 F500           | In queue                   |                                                                                                    |                                          |                                                                                                    |          |
| 3                                                                                     | G1 X0 Y0             | In queue                   |                                                                                                    |                                          | × .                                                                                                    | <b>^</b> |
| 4                                                                                     | M03 \$1000           | In queue                   | Відкрити                                                                                                    |                                          | Step: 10                                                                                                    | Ţ        |
| 5                                                                                     | G1 X9.95 Y9.1        | In queue                   | файл Початок                                                                                                    |                                          | Feed: 555                                                                                                    | -        |
| 6                                                                                     | G1 Z-0.2 F200        | In queue                   |                                                                                                    | 17:                                      | Keyboard control                                                                                                    |          |
| 7                                                                                     | G1 X9.8 Y9.1         | In queue                   | С-коду роботи                                                                                                    | кінець                                   | Console                                                                                                    |          |
| 8                                                                                     | G1 X9.6 Y9.3         | In queue                   |                                                                                                    | -                                        |                                                                                                    | =        |
| Check mode                                                                            | 🕼 Autoscroll         |                            | Open Reset Send Pau                                                                                                    | se Abort                                 |                                                                                                    | Ø        |

Коли ваш верстат з ЧПК зібраний і підключений, настав час переконатися, що він працює правильно.

Рекомендований порядок запуску системи.

1. Переконайтеся, що кабель USB від верстата з ЧПК підключено до комп'ютера, а потім запустіть комп'ютер.

2. Запустіть програму Candle і переконайтеся, що у вікні стану немає помилок. Зазвичай він показуватиме «Idle», якщо підключено належним чином. Якщо відображається повідомлення про помилку «Сигналізація», за допомогою миші клацніть «Скинути», а потім — «Розблокувати» кнопки, щоб перейти до стану «Неактивний».

3. Переконайтеся, що джерело живлення 24 В підключено до плати контролера, а потім до мережі живлення. - Увімкніть контролер, натиснувши кнопку «Вкл/Вимк».

4. Потім натисніть кнопку «Шпиндель», щоб увімкнути двигун шпинделя. Перемістіть повзунок ліворуч і праворуч, щоб переконатися, що швидкість двигуна змінюється.

5. Встановіть «Подача:» на значення в діапазоні від 200 до 500. За допомогою миші клацніть лівий набір кнопок напрямку, щоб переконатися, що X і Y осі рухаються. Подібним чином клацніть крайні праві кнопки вгору та вниз, щоб переконатися, що вісь Z рухається.

**Примітка:** під час використання контролера від'єднайте кабель USB від ПК. Не можна використовувати автономний контролер і ПК разом.

#### Налаштування автономного контролера

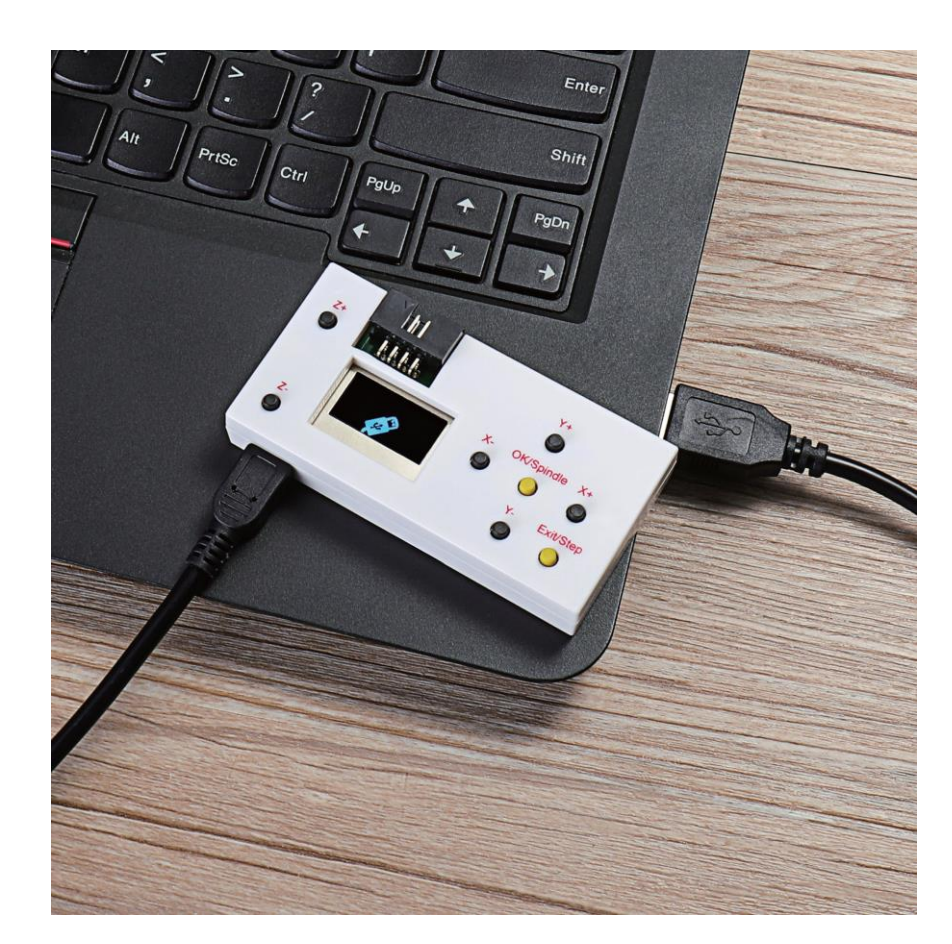

1. Підключіть контролер до ПК за допомогою кабелю USB.

Потім скопіюйте файл NC на автономний контролер.

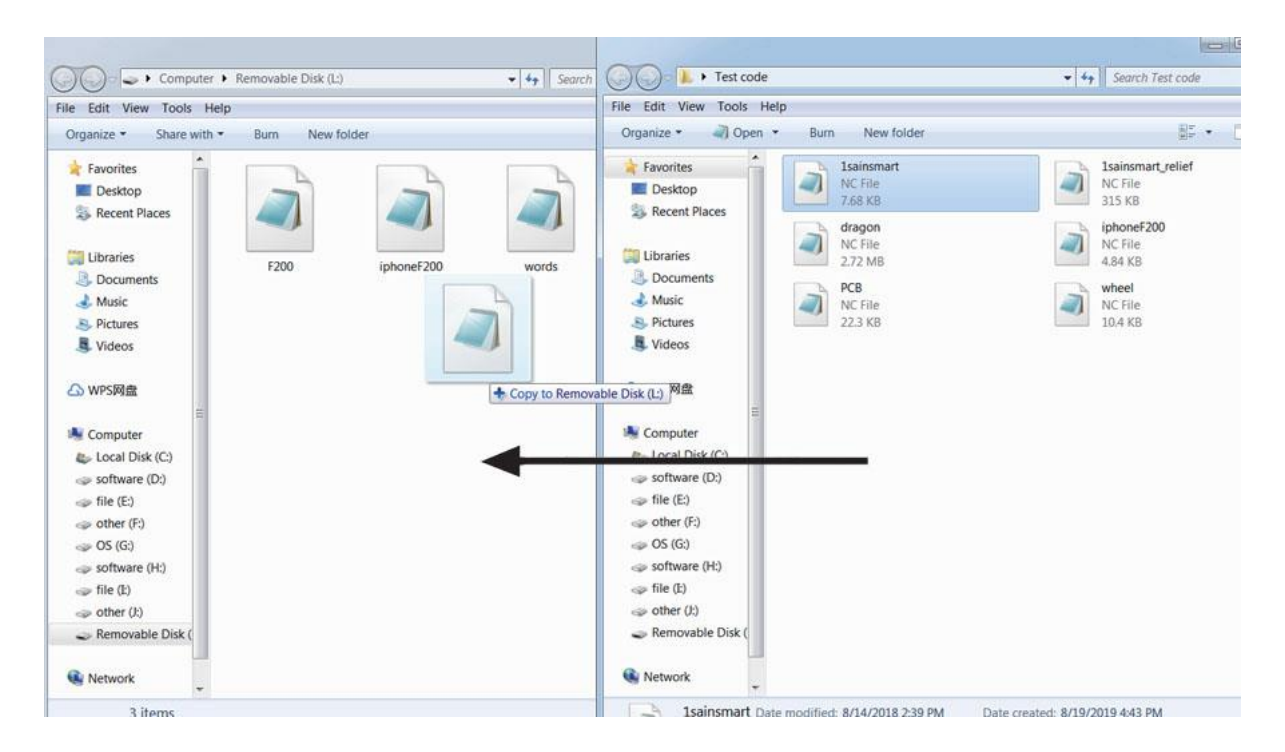

3. Автономний контролер, підключений до плати керування.

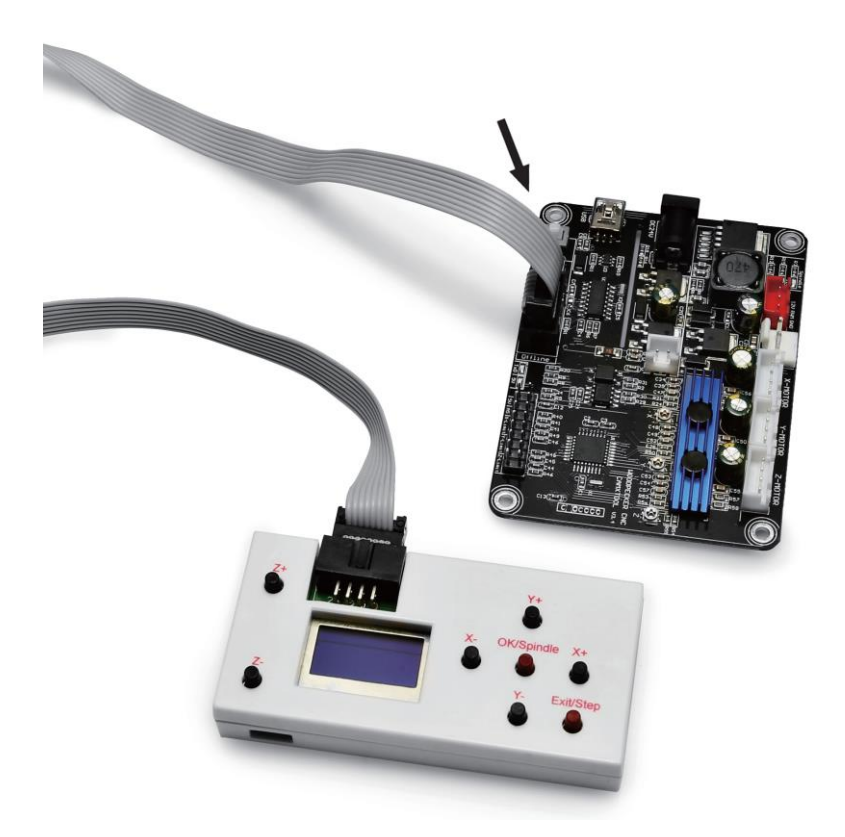

4. Натисніть клавішу [X+/X-/Y+/Y-/Z+/Z-], щоб перемістити шпиндель до початкової точки, виберіть файл гравіювання, натисніть клавішу [OK], щоб почати гравіювання.

### Обробка за допомогою лазера і керування за допомогою ПК

- Використовуйте кабель USB для підключення комп'ютерів. (Не підключайте офлайн-контролер!)

- Відкрийте програмне забезпечення LaserGRBL і встановіть.

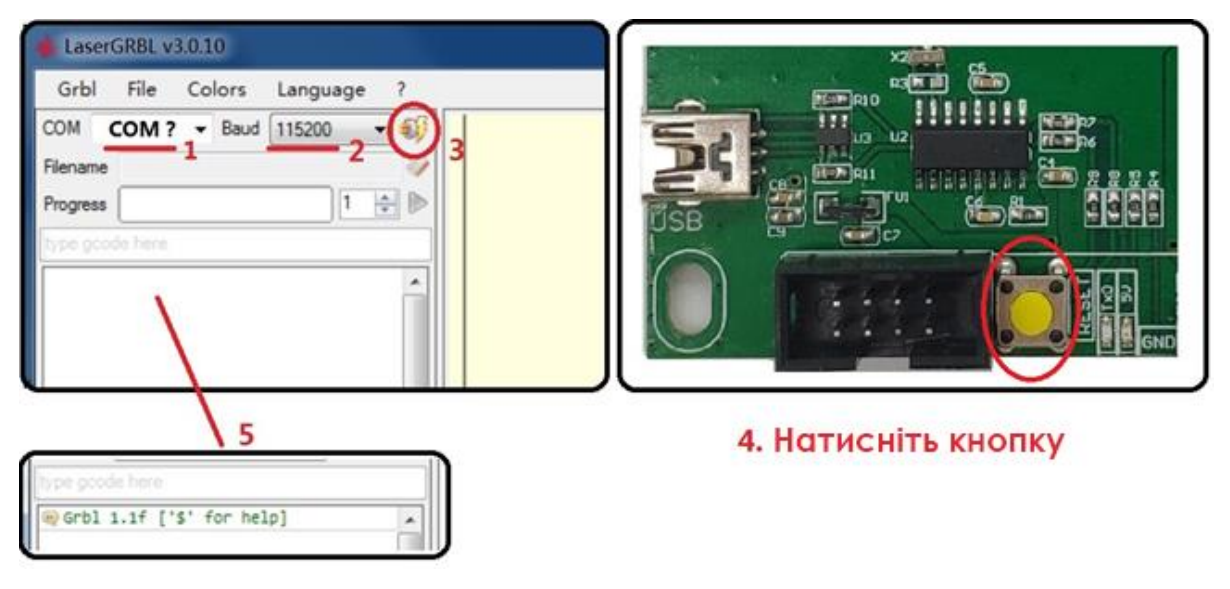

- В разі успішного підключення у вікні з'явиться надпис Grbl 1.1f ['\$' for help].

#### Фокусування:

| Grbl    | File   | Colors | Language | ? | 1                       |
|---------|--------|--------|----------|---|-------------------------|
| COM 0   | COM4   | - Baud | 115200   | - | або створіть спеціальну |
| Progres | e<br>s |        | 1        |   | кнопку для зручності    |
| M3 55   | 0      |        |          |   |                         |

- Лазар увімкнеться на низькій потужності, після чого поверніть лінзу щоб мінімізувати точку.

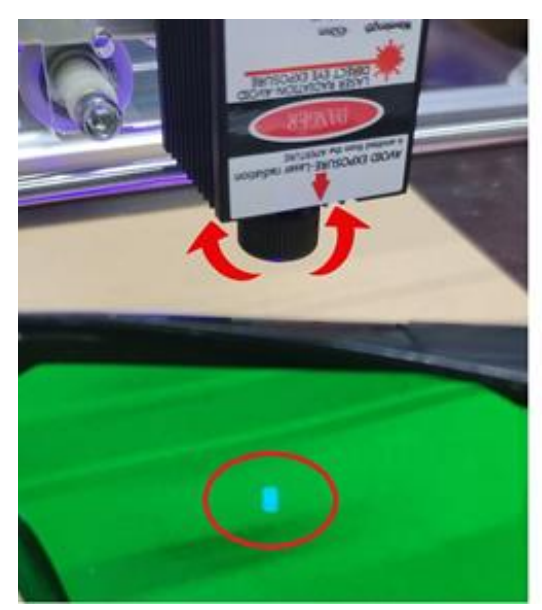

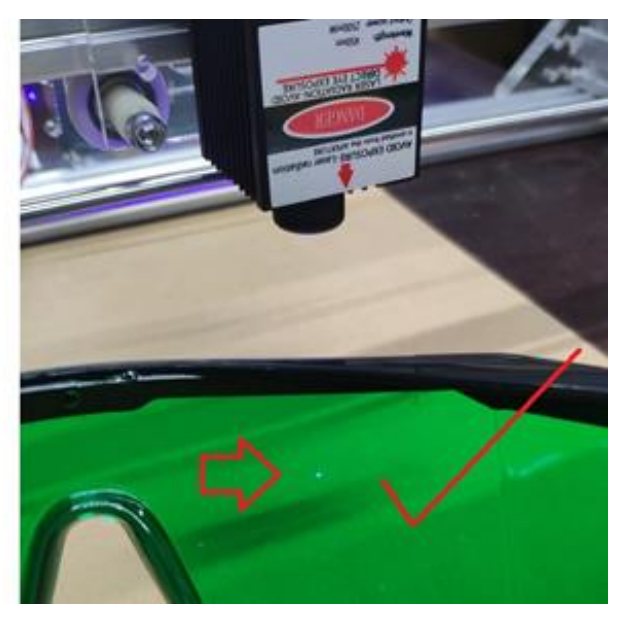

#### Імпорт растрового зображення

Растровий імпорт дозволяє завантажувати зображення будь-якого типу в LaserGRBL і перетворювати його в GCode без використання іншого програмного забезпечення. LaserGRBL підтримує фотографії, картинки, малюнки олівцем, логотипи та піктограми. Його можна викликати з меню «Файл, відкрити файл», вибравши зображення типу jpg, png або bmp.

| 🌢 Laser                                                                                              | GRBL                                                                                                    | 1                                                                                              |                                                |                                             |                                                    |         |    |        |        |        |         |
|----------------------------------------------------------------------------------------------------|----------------------------------------------------------------------------------------------------|------------------------------------------------------------------------------------------------|------------------------------------------------|---------------------------------------------|----------------------------------------------------|---------|----|--------|--------|--------|---------|
| Grbl                                                                                                 | File                                                                                                    | Windows                                                                                        | Language                                       | -                                           |                                                    |         |    |        |        |        |         |
| Connec                                                                                               |                                                                                                    | Open File                                                                                      |                                                |                                             | ф.                                                 |         |    |        |        |        |         |
| COM Por                                                                                              |                                                                                                    | Save Program                                                                                   | n                                              | ~                                           | - Ch                                               |         |    |        |        |        |         |
| Baud Ra                                                                                              |                                                                                                    | Send To Mad                                                                                    | :hine                                          |                                             | 5                                                  | -       |    |        |        |        |         |
| Filename                                                                                             |                                                                                                    |                                                                                                |                                                |                                             |                                                    |         |    |        |        |        |         |
| Progress                                                                                             |                                                                                                    |                                                                                                |                                                |                                             |                                                    |         |    |        |        |        |         |
|                                                                                                    |                                                                                                    |                                                                                                |                                                |                                             |                                                    |         |    |        |        |        |         |
| 🚸 Imp                                                                                                | ort Ra                                                                                                    | ster Image                                                                                     |                                                |                                             |                                                    |         |    |        |        |        | . 🗆 🗙   |
| Paran<br>Resiz<br>Drigh<br>Contr<br>Thite<br>Date<br>Conve<br>Line<br>Direc<br>Quali<br>V Lin<br>(3C | etters<br>te<br>Attess<br>rast<br>t Clip<br>#<br>rrsion<br>ne To 1<br>t DW 1<br>ctoriz<br>nterlit<br>To Lis<br>ttion [<br>tty ]<br>3C | Smooth Of<br>Tool<br>Line Tracin<br>Dithering<br>el<br>me<br>Morizontal<br>3.000 (*) 1<br>view | izez/m                                         | •<br>•                                      | [Frevier] 0                                        | vi giad |    |        | )<br>, | 5      |         |
| Targ                                                                                                 | jet i                                                                                                    | mage                                                                                           |                                                |                                             | 2 0                                                |         |    |        | (      | Cancel | ) (Jaco |
| Sp                                                                                                   | eed                                                                                                    |                                                                                                |                                                |                                             |                                                    |         |    | орна ш | виді   | CICTE: | 1000    |
| En.<br>La:<br>S-I<br>In:<br>Si:                                                                      | grav<br>ser<br>ser<br>MIN<br>age<br>Aut<br>ze                                                                                         | ing Sp<br>Option<br>ON M3<br>O<br>Size au<br>osize<br>W 84                                     | eed 10<br>s<br>I<br>S<br>ad Posi<br>300<br>. 6 | 00<br>Laser (<br>5-MAX<br>tion<br>I<br>N 10 | nm/nii<br>0FF M5<br>100<br>[nm]<br>0FI EXI<br>00.0 |         | По | тужні  | сть    | ۸aзe   | pa      |
| Of                                                                                                   | fset                                                                                                    | X 0.                                                                                           | 0                                              | Y 0.                                        | 0                                                  | -       |    |        |        |        |         |
|                                                                                                    |                                                                                                    |                                                                                                | C                                              | ancel                                       | Cr                                                 | reatel  |    |        |        |        |         |

| 🔹 LaserGRBL v3.0.10               |                                                                                                    |
|-----------------------------------|----------------------------------------------------------------------------------------------------|
| Grbl File Colors Language ?       |                                                                                                    |
| COM COM4 - Baud 115200 - 🔩        | X 0.000 Y 0.000                                                                                                    |
| Filename 1 png                    |                                                                                                    |
| Progress 1                        |                                                                                                    |
| Натисніть                         |                                                                                                    |
| word 1.1f ('s' for help)          |                                                                                                    |
| moo notaria                       |                                                                                                    |
| 9                                 |                                                                                                    |
| 1                                 |                                                                                                    |
| 1                                 |                                                                                                    |
| 100                               |                                                                                                    |
| -                                 |                                                                                                    |
| 02                                |                                                                                                    |
|                                   | and the second second se |
|                                   | and the second second se |
|                                   | and the second second second second second second second second second second second second second second second                                                                                                    |
|                                   | and the second second second second second second second second second second second second second second second                                                                                                    |
|                                   | 110 1 120 1 150 1 140 1 160 1 160 1 120 1 160 1 160 1                                                                                                    |
|                                   | ล้าเชิง คำคำ                                                                                                    |
| Y 50<br>F 4513                    | Right click here to add custom futions                                                                                                    |
| Lines: 5478 Buffer Estimated Time | n S [1.00x] G1 [1.00x] G0 [1.00x] Status: Idle                                                                                                    |

- Натисніть кнопку, щоб почати, якщо використовується керування комп'ютером.

- Збережіть програму у файлі «NC», якщо використовуєте автономний контролер.

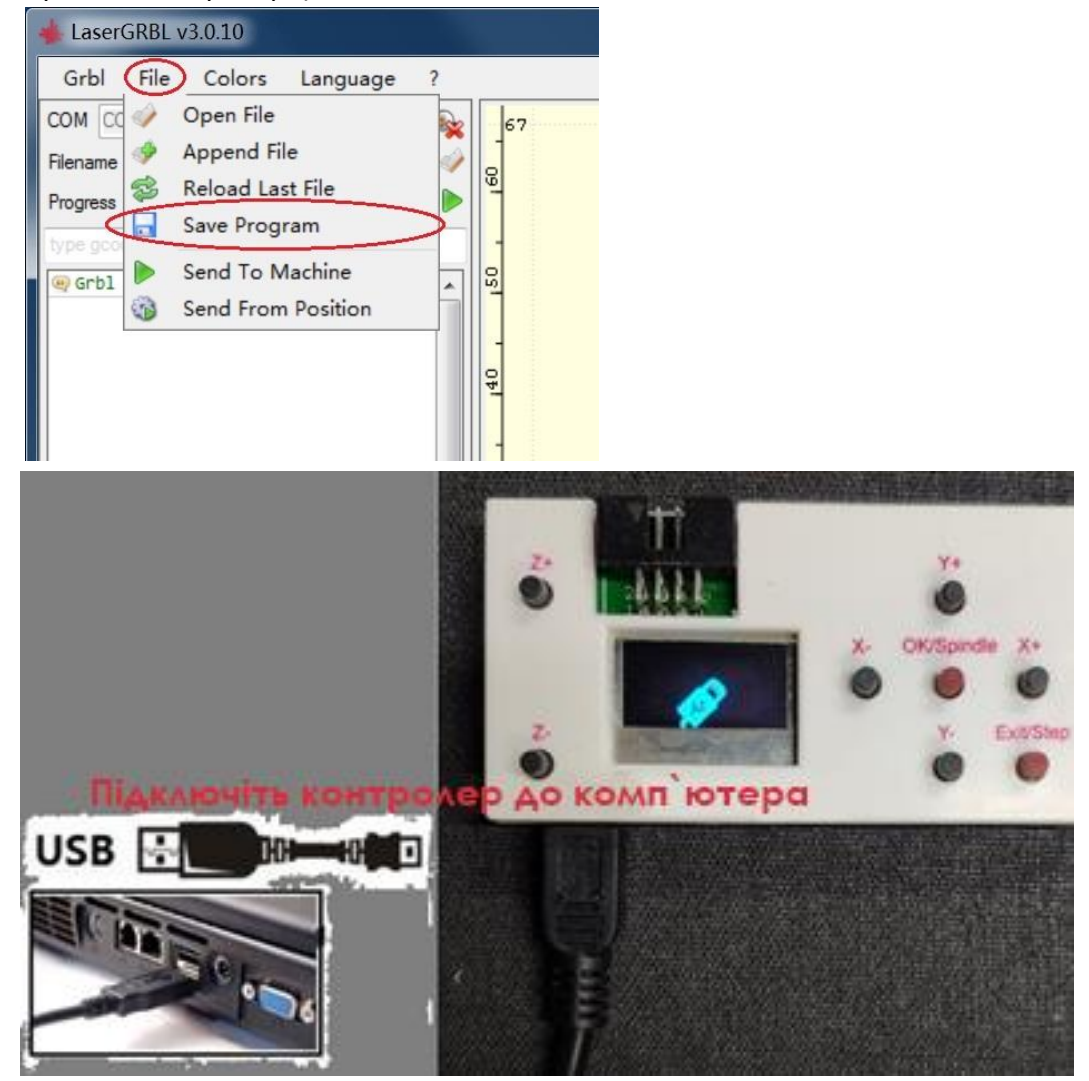

(Mode-2Axis-B: (обробка за допомогою лазера) і керування за допомогою офлайн-контролера)

### Режим експерта

- Експертний режим дозволяє користувачам мати більше контролю над верстатом. Але користувач повинен мати певні професійні знання

#### 1. Спеціальна кнопка в програмному забезпеченні laserGRBL.

LaserGRBL підтримує спеціальні кнопки. Клацніть правою кнопкою миші в області кнопки, щоб додати нову спеціальну кнопку.

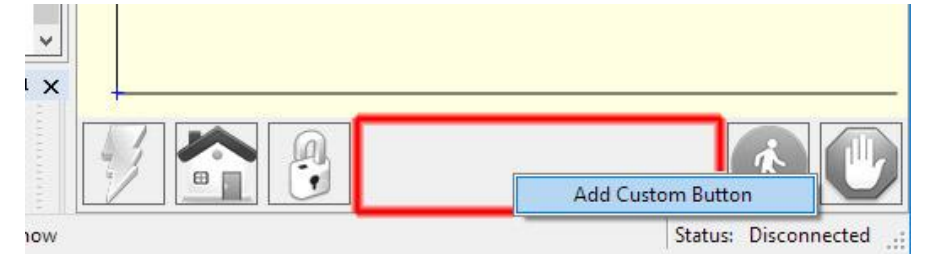

У спеціальній кнопці ви можете написати набір інструкцій G-коду для виконання налаштованих дій.

Існує 3 типи спеціальних кнопок:

- Кнопка
- Дві кнопки стану
- Натиснути кнопку

Спеціальна кнопка типу «Кнопка» містить блок GCode, який виконується після натискання. Це можна використати для запуску серії інструкцій gcode, тобто для трасування рамки навколо зображення або встановлення нової нульової позиції.

| Custom B                                            | lutton                                                                                                    | ×                          |  |  |  |  |
|-----------------------------------------------------|----------------------------------------------------------------------------------------------------|----------------------------|--|--|--|--|
| Type:                                               | Button                                                                                                    | ~                          |  |  |  |  |
| Image                                               | GCode                                                                                                    |                            |  |  |  |  |
| 5                                                   | G0 X[left] Y[bottom]<br>G1 X[right] F[jogspeed] S30<br>G1 Y[top]<br>G1 X[left]<br>G1 X[left]<br>G0 X0 Y0                                                                                           |                            |  |  |  |  |
| Tool Tip                                            | Trace object frame (Low Power)                                                                                                    |                            |  |  |  |  |
| Enabled                                             | IdleProgram ~                                                                                                    |                            |  |  |  |  |
| - Use dot<br>- Support<br>- Available<br>See http:/ | as decimal separator<br>math expression in square brackets: i.e. G0 X[left-5] Y[<br>e variables: left, right, top, bottom, width, height (and n<br>//lasergrbl.com/usage/custom-buttons/<br>Cancel | bottom-5]<br>nore)<br>Save |  |  |  |  |

"Дві кнопки стану" містить два блоки GCode. Перша дія виконується при першому клацанні, потім друга дія виконується при другому клацанні. Це дуже корисно для таких дій, як увімкнення та вимкнення лазера, щоб побачити його положення.

| Custom B                                            | utton                                                                                                    |                                                                                      | *                      |
|-----------------------------------------------------|----------------------------------------------------------------------------------------------------|--------------------------------------------------------------------------------------|------------------------|
| Type:                                               | Two State Button                                                                                         |                                                                                      | ~                      |
| Image                                               | GCode                                                                                                    | GCode2                                                                               |                        |
| 6                                                   | M3 S30                                                                                                   | M5                                                                                   |                        |
| Tool Tip                                            | Toggle Laser ON/OF                                                                                       | FF (Low Power)                                                                       |                        |
| Enabled                                             | Idle                                                                                                    |                                                                                      | ~                      |
| - Use dot<br>- Support<br>- Available<br>See http:/ | as decimal separator<br>math expression in squ<br>e variables: left, right, to<br>//lasergrbl.com/usage/ | are brackets: i.e. G0 X[left-5]<br>op, bottom, width, height (an<br>/custom-buttons/ | Y[bottom-5]<br>d more) |

#### Увімкнути/вимкнути лазер

«Натиснути кнопку» подібний до «Дві кнопки стану», але перша дія виконується, коли миша наведена вниз, а друга — коли миша вгору. Спеціальні кнопки підтримують низку змінних, які можна використовувати у виразах. Ось повний набір підтримуваних змінних:

| left         | Left margin of loaded image (X)                             |
|--------------|-------------------------------------------------------------|
| right        | Right margin of loaded image (X)                            |
| top          | Top margin of loaded image (Y)                              |
| bottom       | Bottom margin of loaded image (Y)                           |
| width        | Width of loaded image                                       |
| height       | Height of loaded image                                      |
| jogstep      | Actual value of jog step cursor                             |
| jogspee<br>d | Actual value of jog speed cursor                            |
| WCO.X        | Actual value of WCO X (Work Coordinate Offset) use .X .Y .Z |
| MPos.X       | Actual Machine position. Support .X .Y .Z                   |
| WPos.X       | Actual Work position. Support .X .Y .Z                      |
|              |                                                             |

## Конфігурації за замовчуванням

| Grbl | Grb1 \$\$ configuration |                                 |          |              |                                                                                        |  |  |  |  |
|------|-------------------------|---------------------------------|----------|--------------|----------------------------------------------------------------------------------------|--|--|--|--|
|      | +                       | Parameter                       | Value    | Unit         | Description                                                                            |  |  |  |  |
| •    | \$0                     | Step pulse time                 | 10       | microseconds | Sets time length per step. Minimum Susec.                                              |  |  |  |  |
|      | \$1                     | Step idle delay                 | 25       | milliseconds | Sets a short hold delay when stopping to let dynamics settle                           |  |  |  |  |
|      | \$2                     | Step pulse invert               | 0        | mask         | Inverts the step signal. Set axis bit to invert (000002YX).                            |  |  |  |  |
|      | \$3                     | Step direction invert           | 5        | mask         | Inverts the direction signal. Set axis bit to invert (00000Z                           |  |  |  |  |
|      | \$4                     | Invert step enable pin          | 0        | boolean      | Inverts the stepper driver enable pin signal.                                          |  |  |  |  |
|      | \$5                     | Invert limit pins               | 0        | boolean      | Inverts the all of the limit input pins.                                               |  |  |  |  |
|      | \$6                     | Invert probe pin                | 0        | boolean      | Inverts the probe input pin signal.                                                    |  |  |  |  |
|      | \$10                    | Status report options           | 1        | mask         | Alters data included in status reports.                                                |  |  |  |  |
|      | \$11                    | Junction deviation              | 0.010    | millimeters  | Sets how fast Grbl travels through consecutive motions. Lowe                           |  |  |  |  |
|      | \$12                    | Arc tolerance                   | 0.002    | millimeters  | Sets the G2 and G3 arc tracing accuracy based on radial erro                           |  |  |  |  |
|      | \$13                    | Report in inches                | 0        | boolean      | Enables inch units when returning any position and rate valu                           |  |  |  |  |
|      | \$20                    | Soft limits enable              | 0        | boolean      | Enables soft limits checks within machine travel and sets al                           |  |  |  |  |
|      | \$21                    | Hard limits enable              | 0        | boolean      | Enables hard limits. Immediately halts motion and throws an                            |  |  |  |  |
|      | \$22                    | Homing cycle enable             | 0        | boolean      | Enables homing cycle. Requires limit switches on all axes.                             |  |  |  |  |
|      | \$23                    | Homing direction invert         | 0        | mask         | Homing searches for a switch in the positive direction. Set                            |  |  |  |  |
|      | \$24                    | Homing locate feed rate         | 25.000   | mm/min       | Feed rate to slowly engage limit switch to determine its loc                           |  |  |  |  |
|      | \$25                    | Homing search seek rate         | 500.000  | mm/min       | Seek rate to quickly find the limit switch before the slower                           |  |  |  |  |
|      | \$26                    | Homing switch debounce delay    | 250      | milliseconds | Sets a short delay between phases of homing cycle to let a s                           |  |  |  |  |
|      | \$27                    | Homing switch pull-off distance | 1.000    | millimeters  | Retract distance after triggering switch to disengage it. Ho                           |  |  |  |  |
|      | \$30                    | Maximum spindle speed           | 1000     | RPM          | Maximum spindle speed. Sets PWM to 100% duty cycle.                                    |  |  |  |  |
|      | \$31                    | Minimum spindle speed           | 0        | RPM          | Minimum spindle speed. Sets PWM to 0.4% or lowest duty cycle.                          |  |  |  |  |
|      | \$32                    | Laser-mode enable               | 0        | boolean      | Enables laser mode. Consecutive G1/2/3 commands will not hal                           |  |  |  |  |
|      | \$100                   | X-axis travel resolution        | 1600.000 | step/mm      | X-axis travel resolution in steps per millimeter.                                      |  |  |  |  |
|      | \$101                   | Y-axis travel resolution        | 1600.000 | step/mm      | Y-axis travel resolution in steps per millimeter.                                      |  |  |  |  |
|      | \$102                   | Z-axis travel resolution        | 1600.000 | step/mm      | Z-axis travel resolution in steps per millimeter.                                      |  |  |  |  |
|      | \$110                   | X-axis maximum rate             | 1000.000 | mm/min       | X-axis maximum rate. Used as GO rapid rate.                                            |  |  |  |  |
|      | \$111                   | Y-axis maximum rate             | 1000.000 | mm/min       | Y-axis maximum rate. Used as GO rapid rate.                                            |  |  |  |  |
|      | \$112                   | Z-axis maximum rate             | 800.000  | mm/min       | Z-axis maximum rate. Used as GO rapid rate.                                            |  |  |  |  |
|      | \$120                   | X-axis acceleration             | 30.000   | mm/sec^2     | X-axis acceleration. Used for motion planning to not exceed                            |  |  |  |  |
|      | \$121                   | Y-axis acceleration             | 30.000   | mm/sec^2     | $\mathtt{Y}\text{-}\mathtt{axis}$ acceleration. Used for motion planning to not exceed |  |  |  |  |
|      | \$122                   | Z-axis acceleration             | 30.000   | mm/sec^2     | Z-axis acceleration. Used for motion planning to not exceed                            |  |  |  |  |
|      | \$130                   | X-axis maximum travel           | 200.000  | millimeters  | Maximum X-axis travel distance from homing switch. Determine                           |  |  |  |  |
|      | \$131                   | Y-axis maximum travel           | 200.000  | millimeters  | Maximum Y-axis travel distance from homing switch. Determine                           |  |  |  |  |
|      | \$132                   | Z-axis maximum travel           | 200.000  | millimeters  | Maximum Z-axis travel distance from homing switch. Determine                           |  |  |  |  |
|      |                         |                                 |          |              |                                                                                        |  |  |  |  |